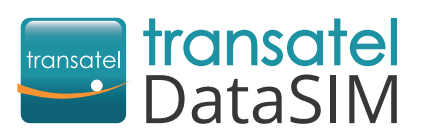

Transatel DataSIM est heureux de vous accueillir en tant que nouveau client.

# Première utilisation

Votre hotspot a déjà une carte SIM pré-intégrée et est prêt à être utilisé. Une fois arrivé(e) dans votre pays de destination, vous pouvez directement accéder à Internet en suivant ces étapes :

Appuyez et maintenez le bouton (b) enfoncé jusqu'à ce que l'indicateur s'allume, ce qui signifie que votre hotspot est allumé.

### Connectez votre PC / tablette / smartphone avec votre hotspot :

- Allumez le Wi-Fi sur votre appareil.
- Cherchez dans la liste le réseau de votre hotspot indiqué sur l'écran de votre boîtier Wi-Fi.

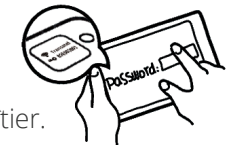

- Saisissez le mot de passe indiqué sur l'écran de votre boîtier.
- Créez votre compte pour pouvoir consulter votre solde et recharger votre hotspot. Pour cela, utilisez le réseau de votre hotspot :
  - > Ouvrez l'application My DataSIM et renseignez vos informations personnelles.
  - > Ou bien, rendez-vous directement sur : https://tds-selfcare.com

#### Avant de partir, téléchargez l'application My DataSIM via une connexion Wi-Fi :

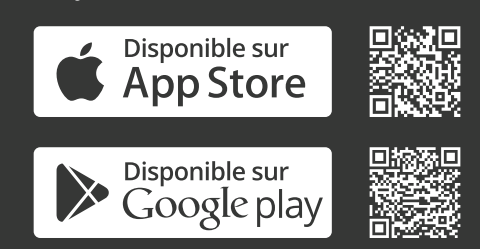

Besoin d'aide? Découvrez nos vidéos :

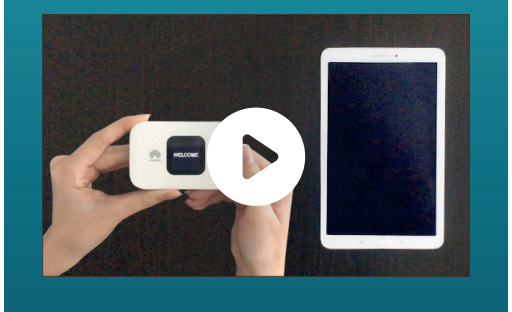

Pour faciliter la configuration

de votre boitier

Bitebird, vous

l'application

Huawei HiLink

# Vous pouvez maintenant surfer sur internet !

## <sup>7</sup>+ Consulter votre compte/Recharger

Une fois connecté sur votre compte My DataSIM, vous pouvez gratuitement :

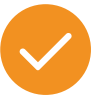

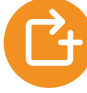

Consulter votre solde de crédit

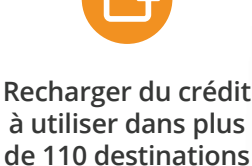

couvertes

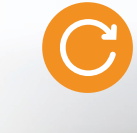

Acheter un pack Internet récurrent

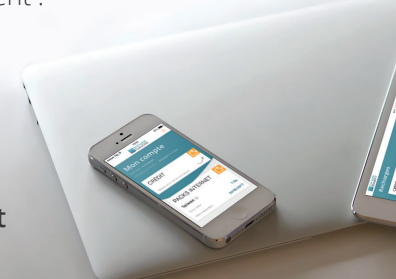

# Votre hotspot

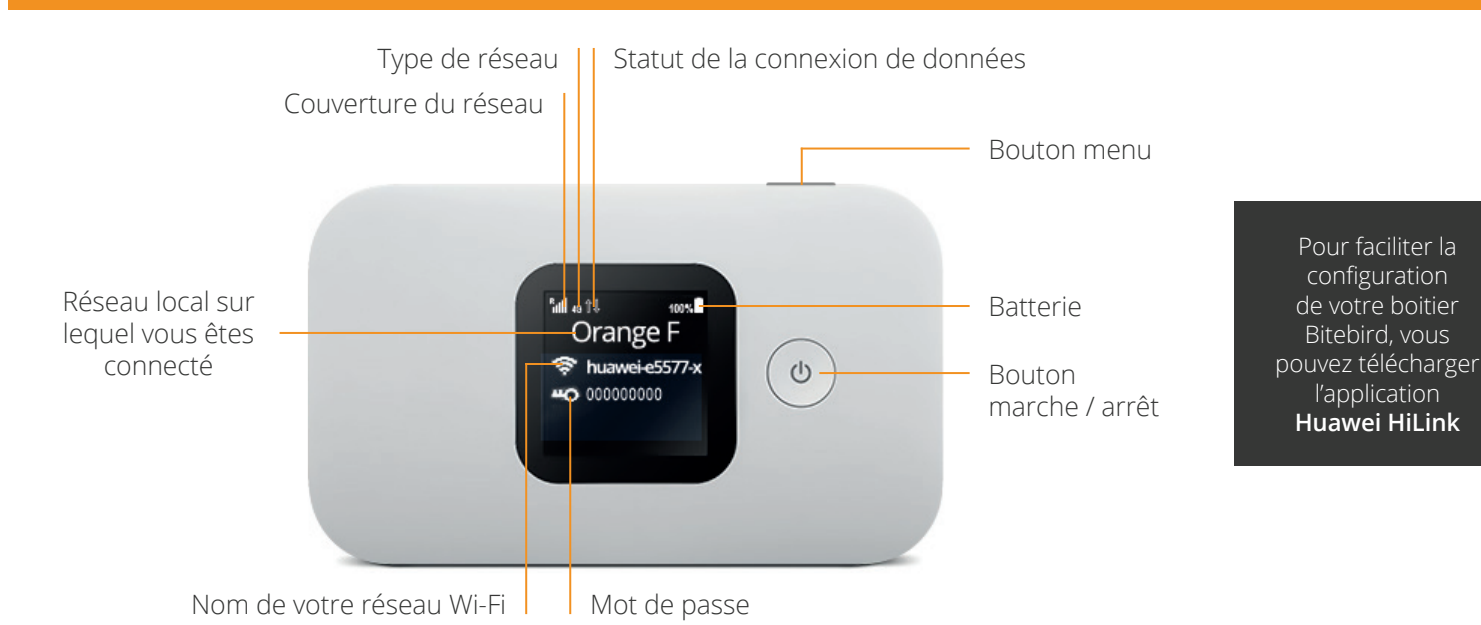